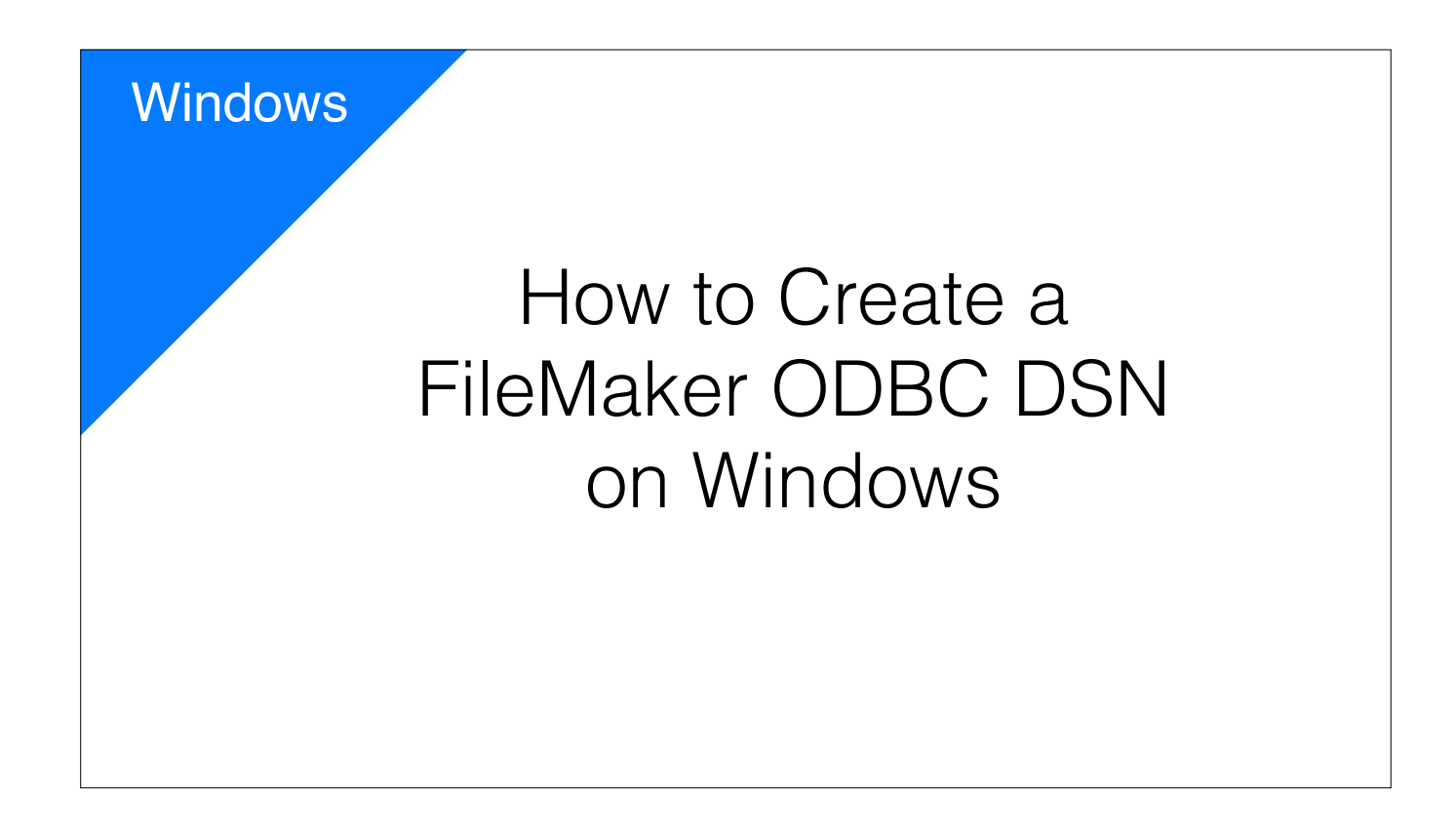

FmPro Migrator connects to FileMaker databases using an ODBC connection in order to accurately read and transfer data. 8/29/2015

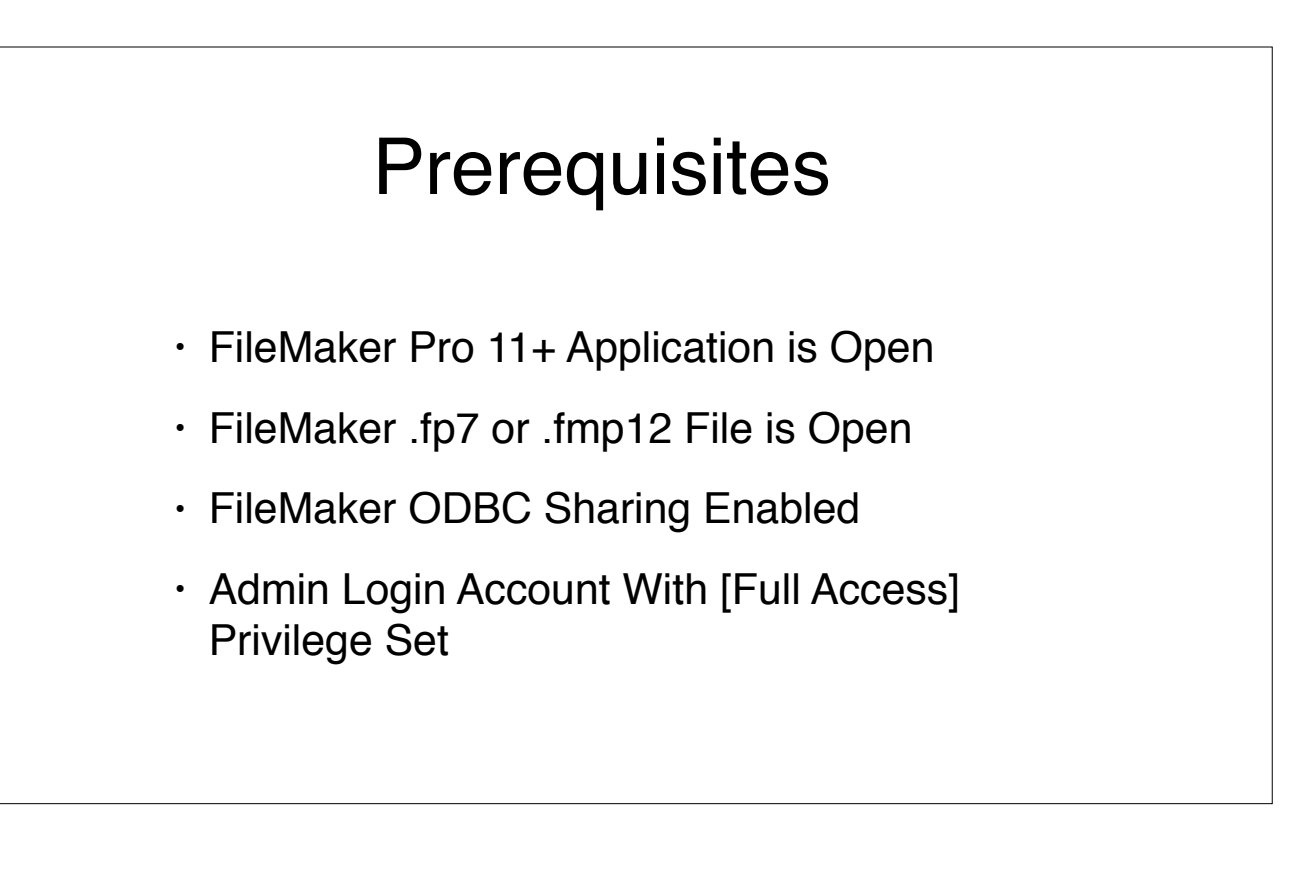

In order to connect to a FileMaker database, the FileMaker application and your .fp7 or .fmp12 database file must be open. Select the File -> Sharing -> Enable ODBC/JDBC ... menu to enable sharing for each database file for All users. Make sure that you use a FileMaker login account having the [Full Access] privilege set.

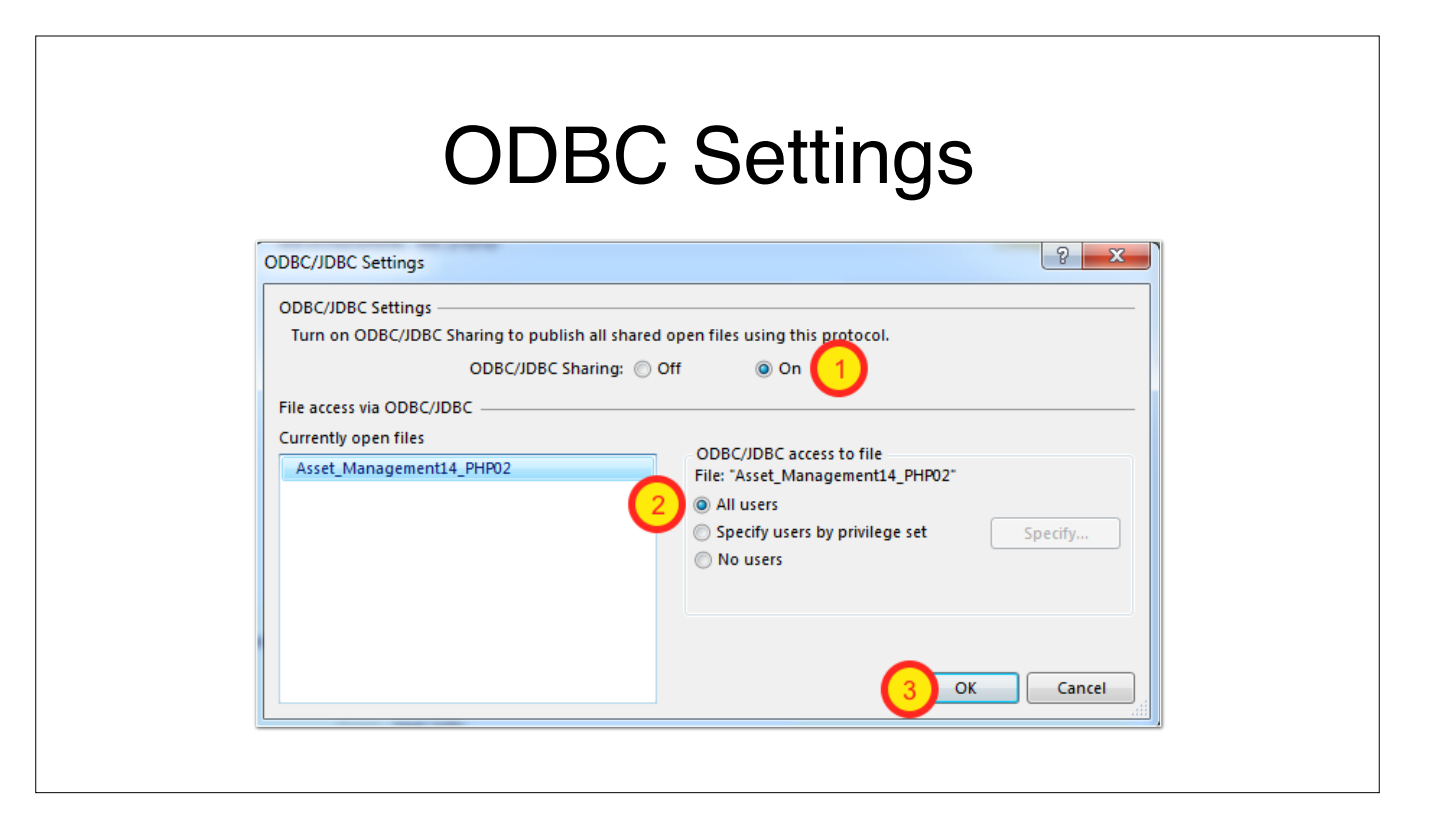

In the ODBC Settings window:

(1) Click the On radio button, (2) Click the All users radio button, (3) Click the Ok button.

## Avoid FileMaker Server Installed on Same Machine • Avoid Connecting to a Database Running on FileMaker Server

You should avoid running FmPro Migrator on the same machine which is running FileMaker Server. Because FileMaker server intercepts all ODBC connections to port 2399, so you cannot connect to a database unless it is being served by FileMaker Server. It makes troubleshooting more difficult.

FmPro Migrator has the ability to delete Unstored Calc fields within your FileMaker database. So don't connect to your production database server. You should copy the most recent backup file from your FileMaker Server over to the computer which is running FmPro Migrator.

| er menerer soppore som soppore                                                                                                    | / ・ 道 證 C ・ う Get A          | FileMaker Download >                                                                                                    |                                                                                                    |                                                                                                    |
|----------------------------------------------------------------------------------------------------|------------------------------|----------------------------------------------------------------------------------------------------|----------------------------------------------------------------------------------------------------|----------------------------------------------------------------------------------------------------|
| <b>FileMaker</b><br>An Apple Subsidiary                                                                                                    | FileMaker Platform Solutions | Support Learning                                                                                                    | g Purchase                                                                                                    | Q Search FileM                                                                                     |
| Support                                                                                                    | Knowledge Base Downloads     | Downloads<br>FileMaker Community                                                                                                    | e <b>1</b> , e                                                                                                    | chnologies Co                                                                                      |
| Software updates Mac Window                                                                                                    | d downloadable resources     |                                                                                                    |                                                                                                    |                                                                                                    |
|                                                                                                    |                              |                                                                                                    |                                                                                                    |                                                                                                    |
| Product                                                                                                    |                              | Version                                                                                                    | Download                                                                                                    | Release Not                                                                                        |
| Product<br>NEW FileMaker Pro 32-bit                                                                                                    |                              | Version<br>14.0v2                                                                                                    | Download<br>Windows<br>(310.9)                                                                                                    | Release Not                                                                                        |
| Product<br>NEW FileMaker Pro 32-bit<br>NEW FileMaker Pro Advanced 32                                                                       | 58                           | Version<br>14.0v2<br>14.0v2                                                                                                    | Download<br>Windows<br>(310.9)<br>Windows<br>(358.8)                                                                                                    | Release Not                                                                                        |
| Product<br>NEW FileMaker Pro 32-bit<br>NEW FileMaker Pro Advanced 32<br>NEW FileMaker Pro 64-bit                                           | Ъй                           | Version<br>14.0v2<br>14.0v2<br>14.0v2                                                                                                    | Download<br>♥ (310.9)<br>♥ (358.8)<br>♥ (316.6)                                                                                                    | Release Note                                                                                       |
| Product<br>NEW FileMaker Pro 32-bit<br>NEW FileMaker Pro Advanced 32<br>NEW FileMaker Pro 64-bit<br>NEW FileMaker Pro Advanced 64          | an<br>be                     | Version<br>14.0v2<br>14.0v2<br>14.0v2<br>14.0v2<br>14.0v2                                                                                                    | Download           ♥ Windows<br>(310.9)           ♥ Windows<br>(358.8)           ♥ Windows<br>(316.6)           ♥ Windows<br>(366.6)                                                                 | Release Note       View       View       View       View       View       View                     |
| Product NEW FileMaker Pro 32-bit NEW FileMaker Pro Advanced 32 NEW FileMaker Pro 64-bit NEW FileMaker Pro Advanced 64 NEW FileMaker Server | -bit                         | Version           14.0v2           14.0v2           14.0v2           14.0v2           14.0v2           14.0v2           14.0v2           14.0v2           14.0v2 | Download           Windows<br>(310.9)           Windows<br>(358.6)           Windows<br>(36.6)           Windows<br>(366.6)           Windows<br>(56.6)           Windows<br>(56.4)           (36.6) | Release No       View       View       View       View       View       View       View       View |

Download the xDBC Update file from the FileMaker website. The latest ODBC drivers work with FileMaker 11 and higher versions.

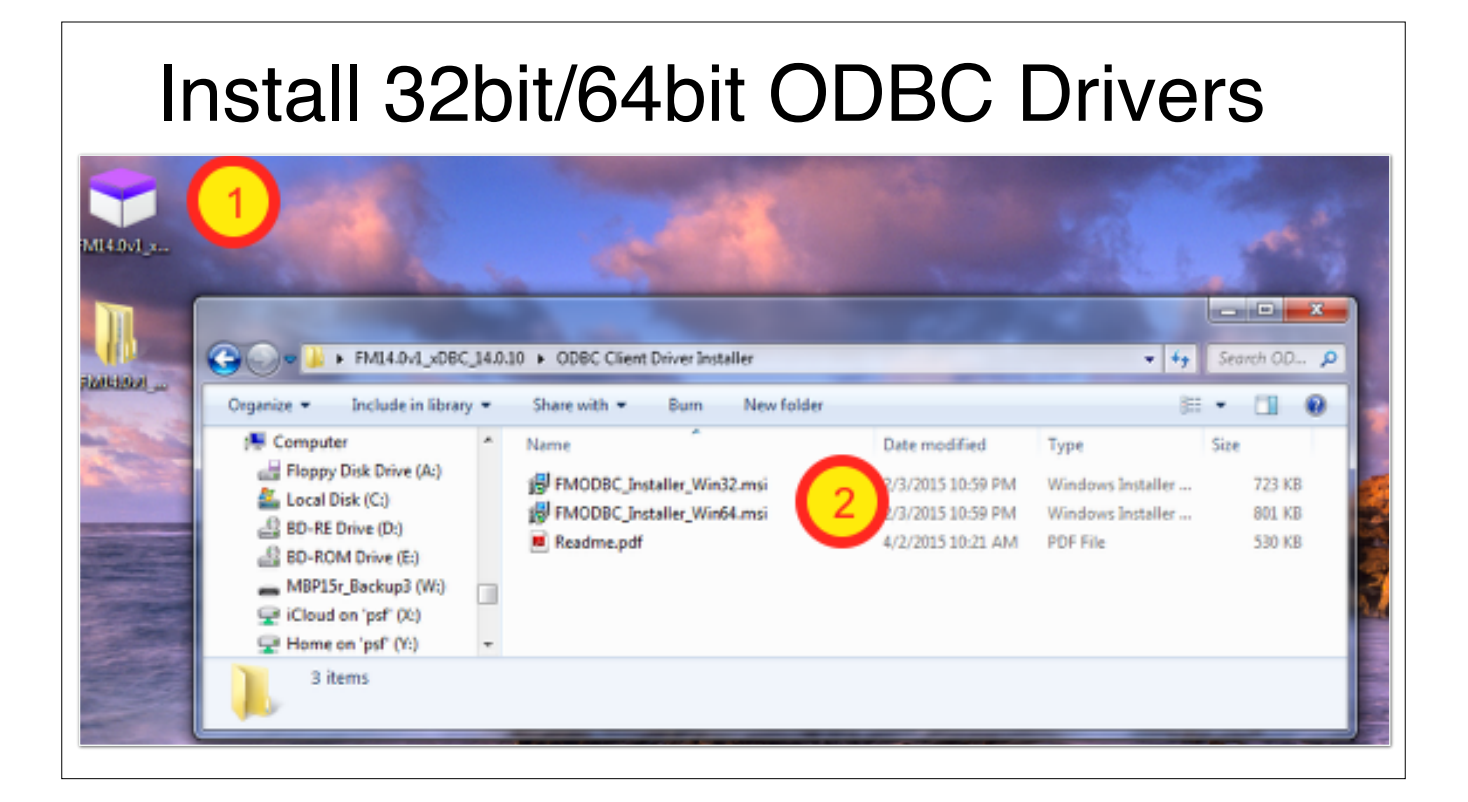

Double-clicking the installer extracts the files into the installer folder.

If you are using the 64bit version of FileMaker, then install both the 32bit and 64bit ODBC drivers. FmPro Migrator is a 32bit application, therefore both drivers are needed.

## Create ODBC DSN

- 32bit ODBC Administrator
- C:\Windows\SysWOW64\odbcad32.exe
- 64bit ODBC Administrator
- %windir%\system32\odbcad32.exe
- The 64bit ODBC Administrator is the default in the Control Panel

It can be helpful to create shortcuts for both the 32bit and 64bit ODBC Administrator apps in the Start menu. DSNs created with one version of the ODBC Administrator are not seen by the other one.

When using a 64bit version of FileMaker on Windows, you will need to create both a 32bit and 64bit ODBC DSN having exactly the same name. Otherwise, you will get an "Architecture Mismatch" error.

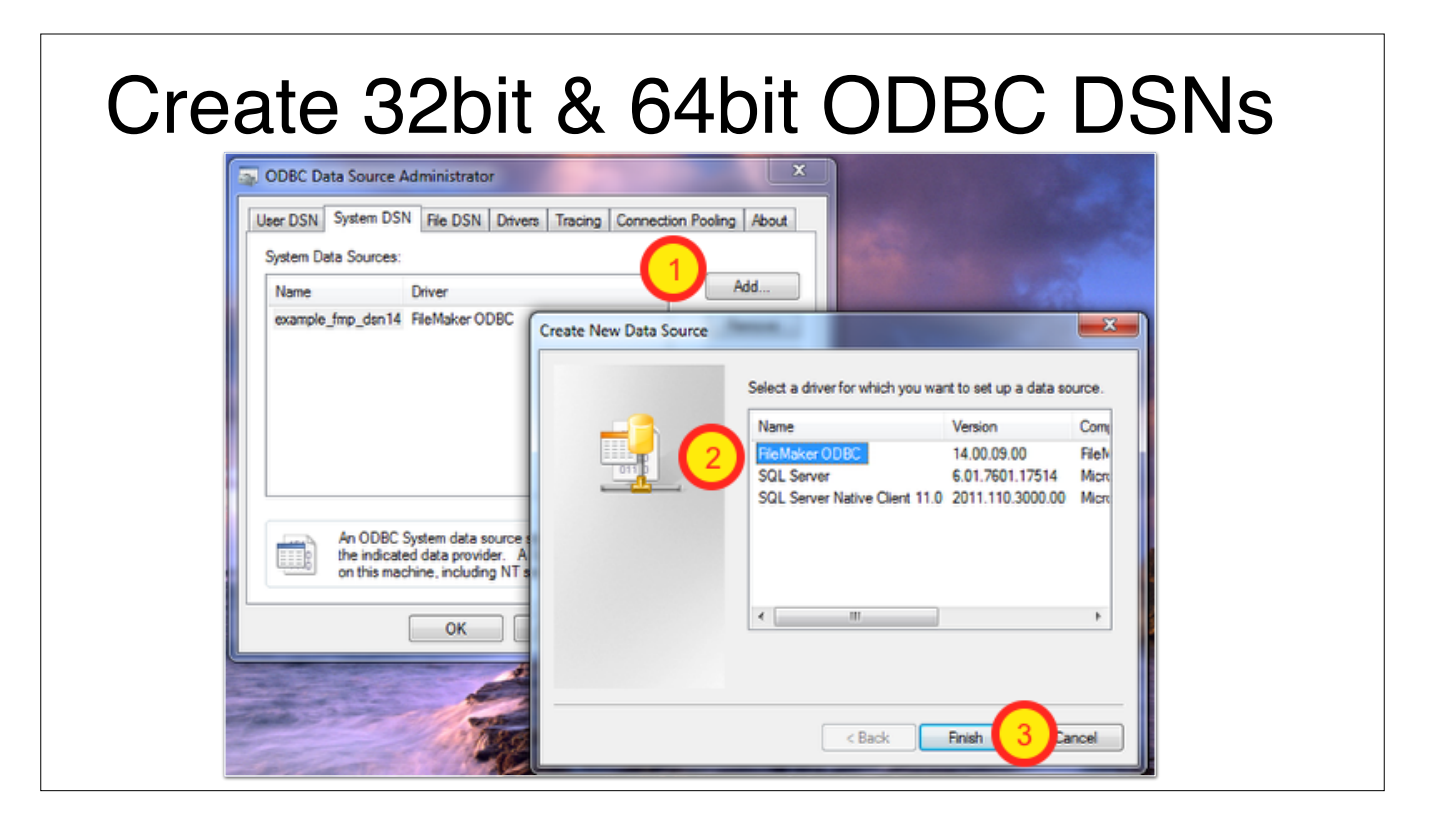

Create a System DSN with both ODBC Administrator programs.

(1) Click the Add button. (2) Click the FileMaker ODBC driver. (3) Click the Finish button.

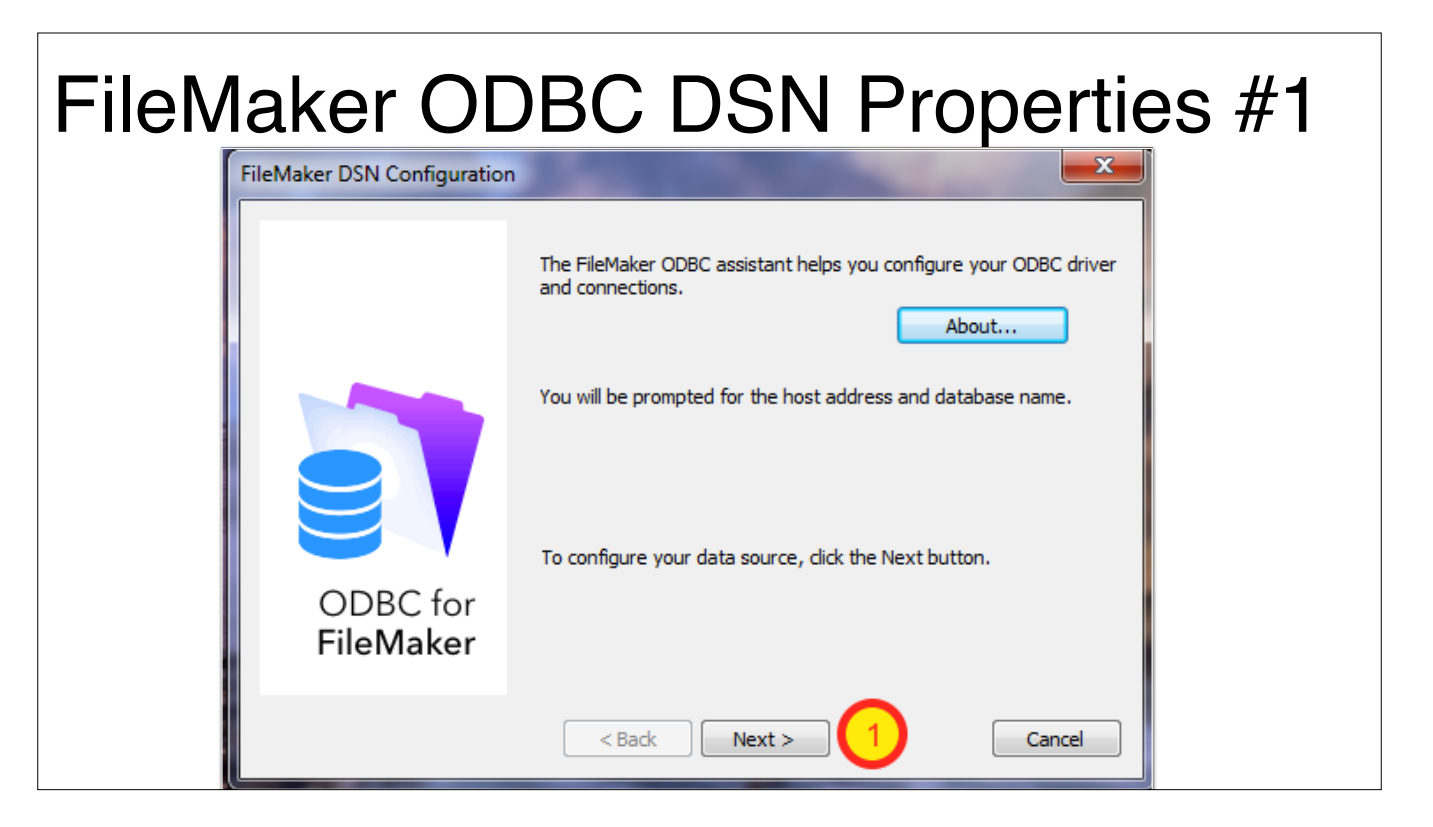

(1) Click the Next button.

| FileM | Iaker OE<br>FileMaker DSN Configuration | DBC DSN Properties #2                                                                                                    |
|-------|-----------------------------------------|----------------------------------------------------------------------------------------------------|
|       | ODBC for<br>FileMaker                   | This assistant creates an ODBC data source that you can use to connect to your database.<br>What name do you want to use to refer to the data source?<br>Name: example_fmp_dsn14<br>How do you want to describe the data source?<br>Description: FileMaker 14 64bit DSN<br>Note: this DSN will only be visible to 64-bit applications. To create a DSN that is visible to 32-bit applications, you must use the 32-bit ODBC Administrator. |
|       |                                         | < Back Next Finish Cancel                                                                                                    |

(2) Click the Next button.

Notice that this is the 64bit ODBC Administrator, and that the text states that an additional DSN needs created for 32bit applications.

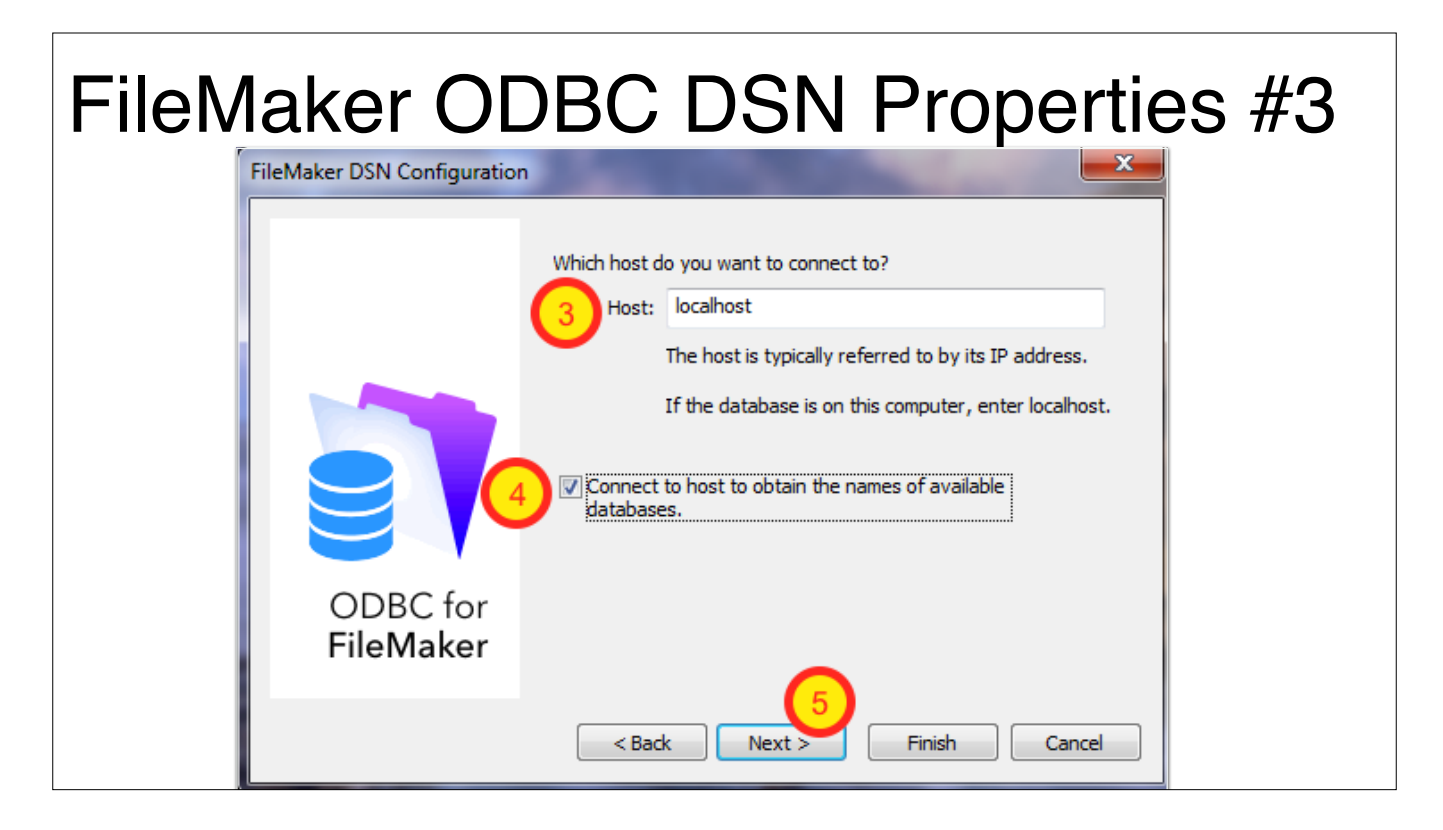

(3) Enter localhost, to connect to a FileMaker database running locally on your computer.

(4) Click the checkbox to Connect to the FileMaker application to get the list of database files being shared.

This is done for troubleshooting purposes to make sure that we can successfully make a connection to FileMaker. (5) Click the Next button.

| Ę | ileMaker ODBC DSN Error                                                                                       |  |
|---|----------------------------------------------------------------------------------------------------|--|
|   | ileMaker DSN Configuration                                                                                    |  |
|   | Which host do you want to connect to?<br>Host: localhost                                                      |  |
|   | The host is typically referred to by its IP address.<br>If the database is on this computer, enter localhost. |  |
|   | es of available                                                                                               |  |
|   | There was a problem connecting to the host.                                                                   |  |
|   | OK Finish Cancel                                                                                              |  |

If you get a connection error, this is the dialog which will be displayed. Double-check to make sure that the FileMaker application is running and that your database file is open with ODBC sharing enabled.

| FileM | laker OE                    | DBC DSN Properties #4                                                                                                    |
|-------|-----------------------------|----------------------------------------------------------------------------------------------------|
|       | FileMaker DSN Configuration |                                                                                                    |
|       |                             | Which database do you want to connect to?<br>Database: Asset Management 14_PHP02 6<br>If your application requires special handling of non-English text, click<br>Advanced Language<br>Advanced Language<br>Describe text fields as long varchar<br>Save long running queries to a log file: |
|       | ODBC for<br>FileMaker       | Browse Long query time (milliseconds); 5000                                                                                                    |
|       |                             | < Back Next > Finish Cancel                                                                                                    |

(6) Select your database file from the menu. This selection needs changed for each new database file.

(7) Click the Advanced Language button.

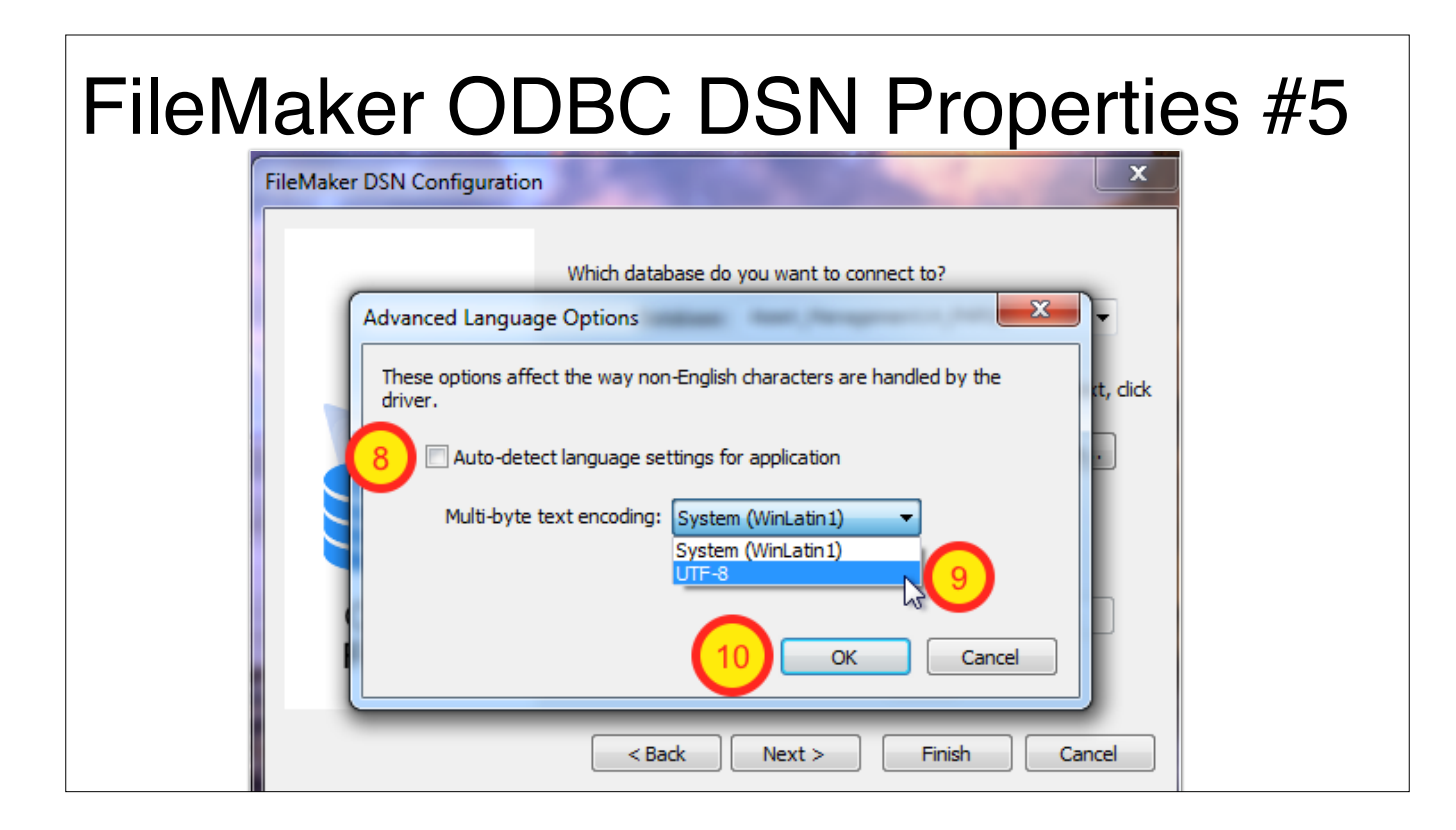

(8) Uncheck the Auto-detect checkbox. (9) Select UTF-8 from the encoding menu. (10) Click the Ok button.

FileMaker uses UTF-8 as its internal encoding format, and FmPro Migrator expects all data to be in the UTF-8 format for accurate data transfers into a SQL database.

| FileN | laker OD                    | BC DSN Properties #6                                                                                                    |
|-------|-----------------------------|----------------------------------------------------------------------------------------------------|
|       | FileMaker DSN Configuration |                                                                                                    |
|       |                             | Which database do you want to connect to?<br>Database: Asset_Management14_PHP02                                                                           |
|       |                             | If your application requires special handling of non-English text, click<br>Advanced Language.<br>Advanced Language  Describe text fields as long varchar |
|       | ODBC for<br>FileMaker       | Save long running queries to a log file:         Browse         Long query time (milliseconds):                                                           |
|       |                             | < Back Next 11 Finish Cancel                                                                                                    |

(11) Click the Next button.

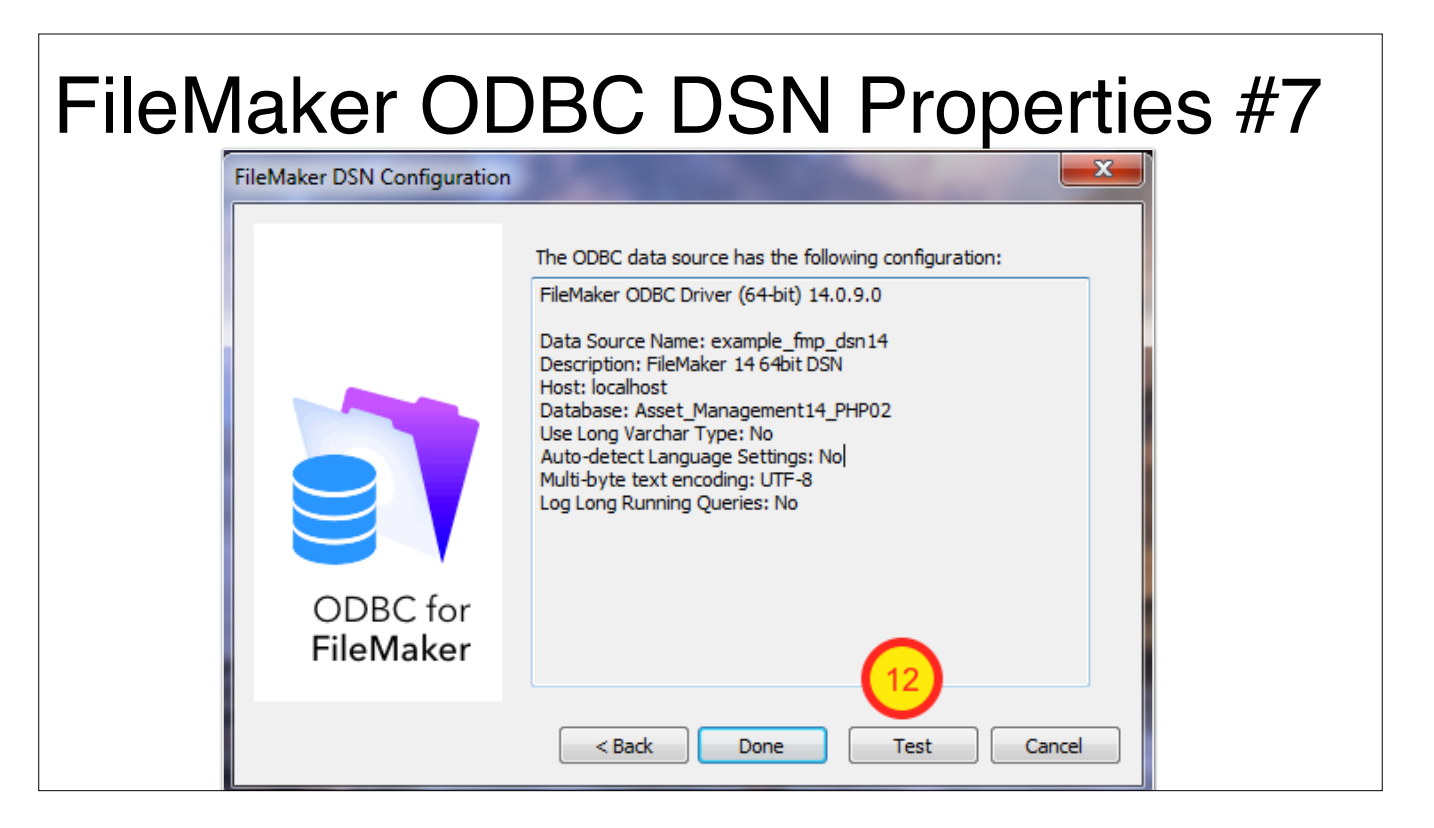

(12) Click the Test button.

| FileMaker ODBC DSN Test #1                                                                                                    |  |
|----------------------------------------------------------------------------------------------------|--|
| The ODBC data source has the following configuration:<br>FileMaker ODBC Driver (64-bit) 14.0.9.0<br>Data Source Name: example_fmp_dsn14<br>User ID: admin2 1<br>Password: 2<br>Cancel<br>Password: 2 |  |

- (1) Enter the login username.
- (2) Enter the password.
- (3) Click the Ok button.

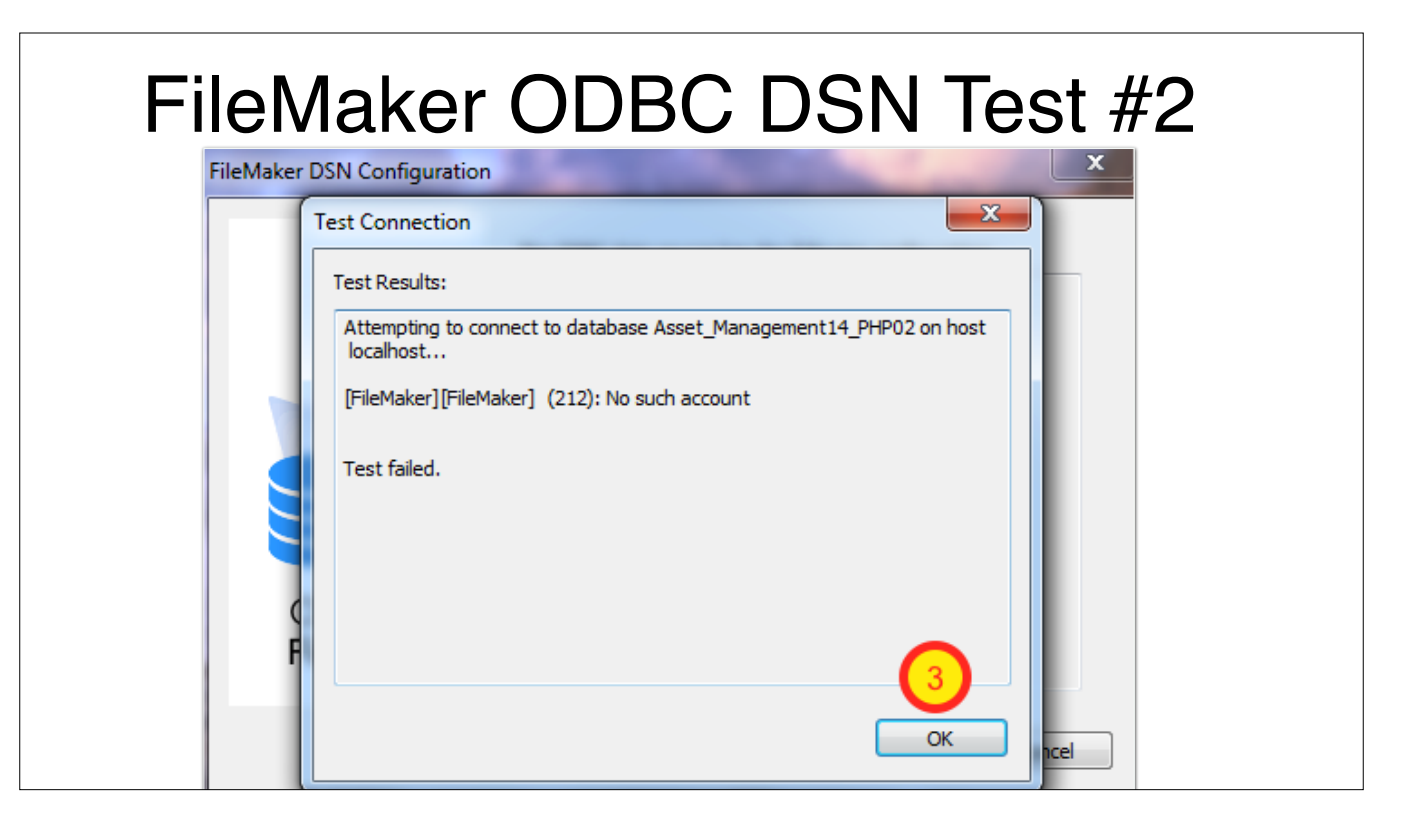

If the test fails, double-check the login account name and password info. Make sure that you are logging in with an admin account having [Full Access] privileges. The login account must have the fmxdbc Extended Privilege, and the [Full Access] account already has this Extended Privilege. (3) Click the Ok button - and try again.

Unless this test passes, FmPro Migrator will be unable to login to the FileMaker database.

For some types of errors, it is necessary to restart your computer.

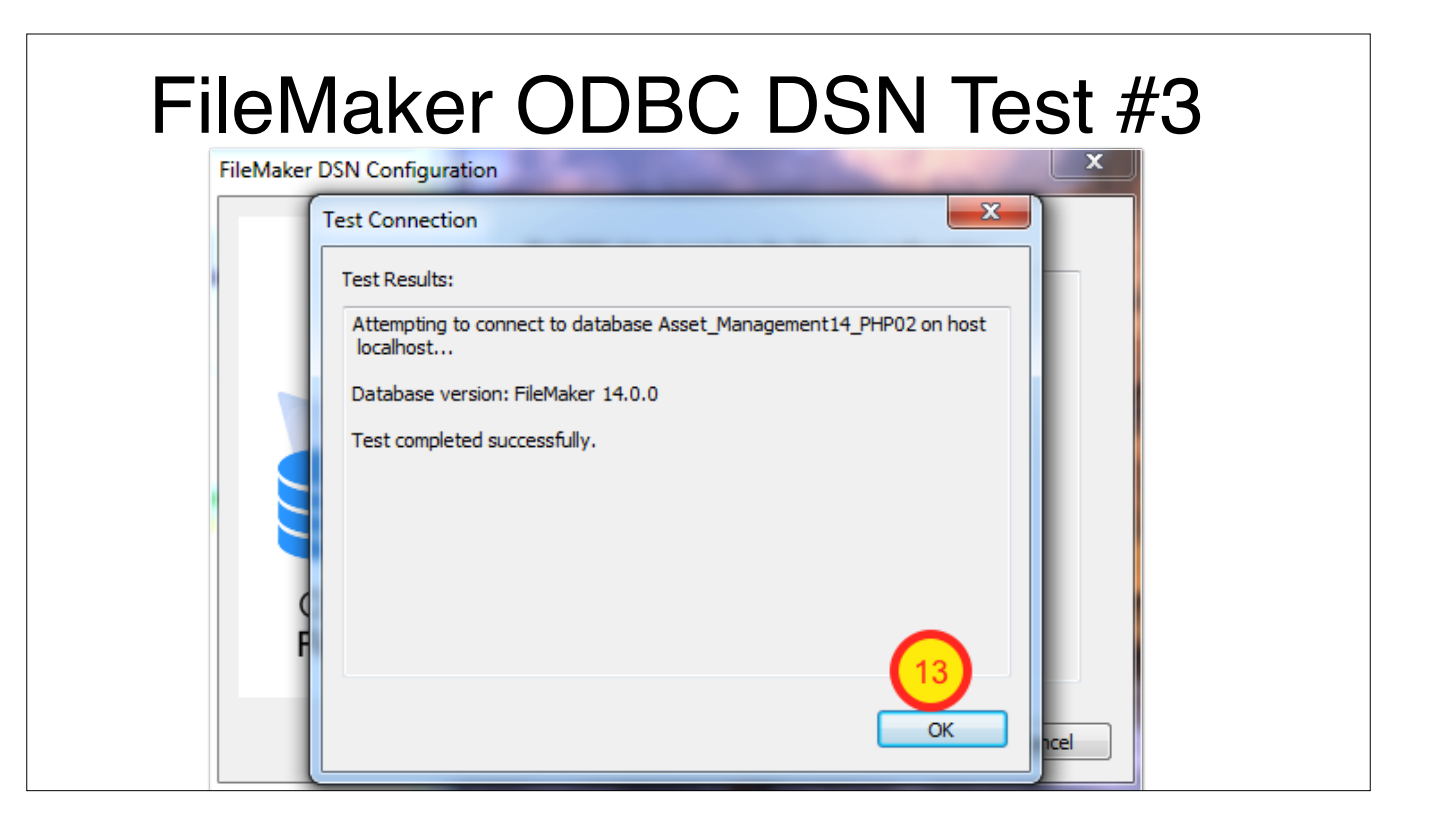

(13) Once the test passes, click the Ok button.

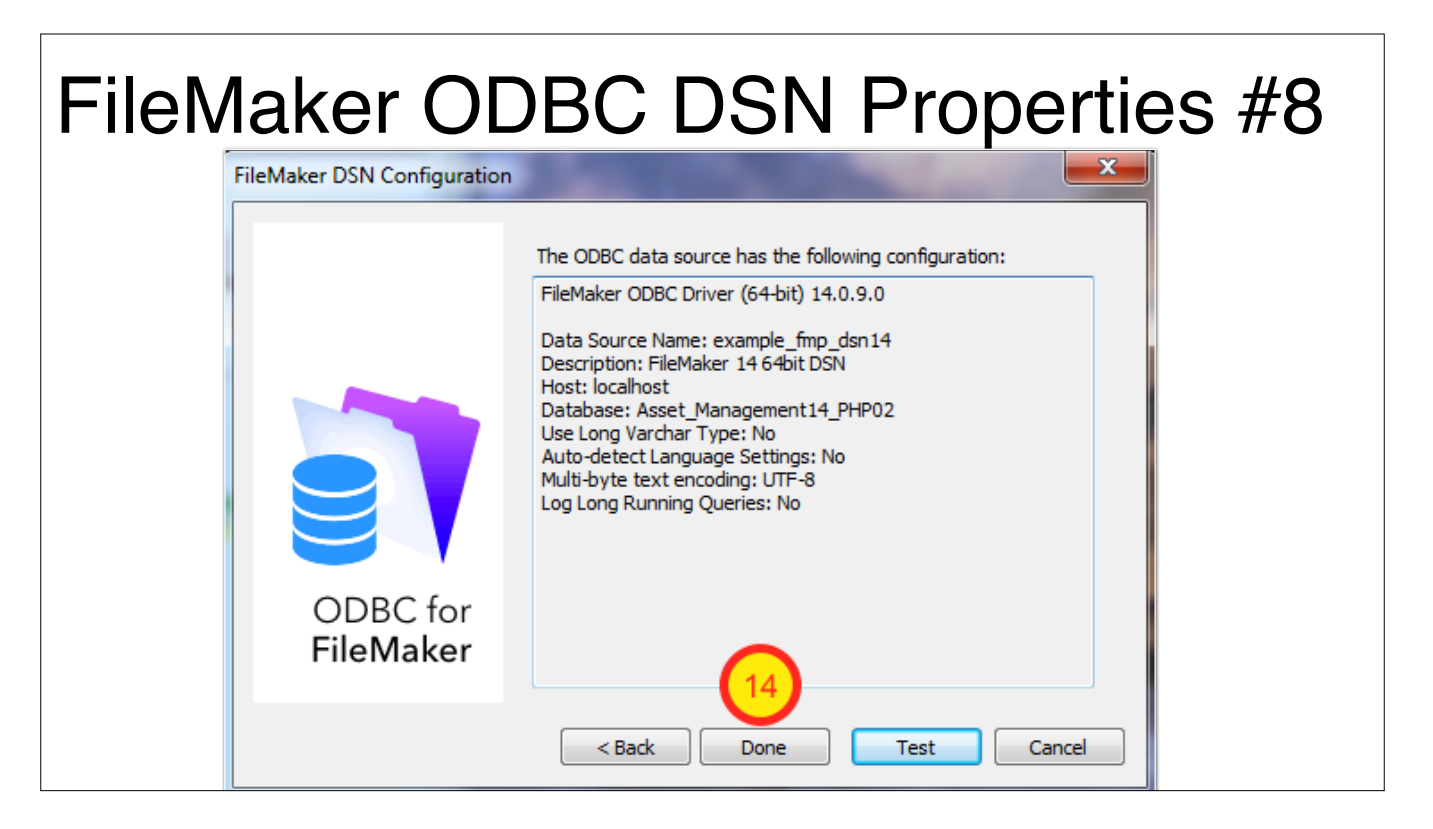

(14) Click the Done button.

Now - Repeat this same process again using the 32bit ODBC Administrator. Create the 32bit ODBC DSN with the same name and settings.